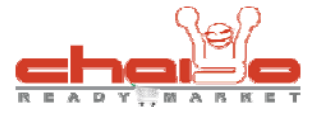

## รายการสินค้าเด่นหน้าร้าน

- ที่เมนูซ้าย ให้คลิกเลือกที่เมนู "บริหารข้อมูลสินค้า" ดังรูป
- 1. คลิกเลือกเมนู "บริหารข้อมูลสินค้า" ระบบจะแสดงเมนูย่อย
- 2. คลิกเมนูย่อย "รายการสินค้าเด่นหน้าร้าน" เพื่อเพิ่มรายการสินค้าเด่นหน้าร้าน (สินค้าแนะนำ)

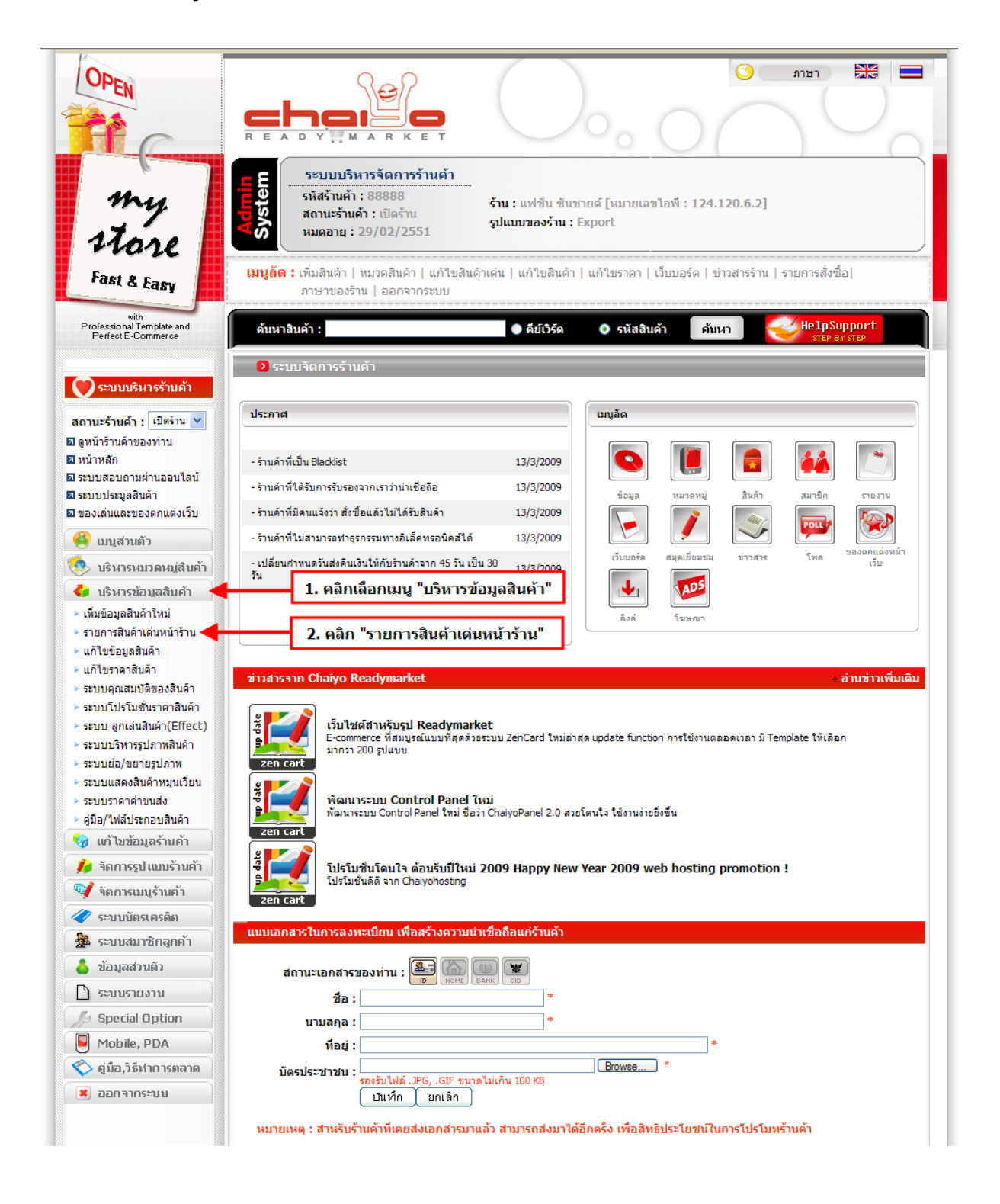

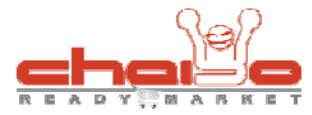

- เมื่อคลิกรายการสินค้าเด่นหน้าร้าน จะแสดงหน้าจอ ดังรูป
- 1. เลือกหมวดหมู่สินค้าก่อนเพื่อให้ระบบแสดงสินค้า
- 2. ระบบแสดงสินค้าในหมวดหมู่ที่ถูกเลือกทั้งหมด
- 3. คลิกเลือกชื่อสินค้าที่ต้องการแนะนำหน้าร้าน
- 4. คลิกปุ่มเพิ่ม เพื่อทำการเพิ่มสินค้าแนะนำ

| OPEN                                                                                                    |                                                                                                    |
|----------------------------------------------------------------------------------------------------|----------------------------------------------------------------------------------------------------|
| my<br>store                                                                                                    | <b>ระบบบริหารจัดการร้านด้า</b><br>รหัสร้านด้า : 88888<br>สถานะร้านด้า : เปิดร้าน<br>หมดอายุ : 29/02/2551 รั่น : แฟชื่น ชินชายด์ [หมายเลชไอพี : 124.120.6.2]<br>รุปแบบของร้าน : Export              |
| Fast & Easy                                                                                                    | <b>เมนูอัด :</b> เพิ่มสินค้า   หมวดสินค้า   แก้ไขสินค้าเด่น   แก้ไขสินค้า   แก้ไขราคา   เว็บบอร์ด   ข่าวสารร้าน   รายการสั่งซื้อ <br>ภาษาของร้าน   ออกจากระบบ                                      |
| with<br>Professional Template and<br>Perfect E-Commerce                                                                                                    | ดันหาสินค้า : 🌑 ดีย์เวิร์ด 💿 รหัสสินค้า ตับหา 🥶 HelpSupport                                                                                                    |
| 文 ระบบบริหารร้านค้า<br>สถานะร้านค้า : เปิดร้าน 💙                                                                                                    | รายการสินด้าเด่นหน้าร้าน (สินด้าแนะนา)<br>จำนวนสินด้าแนะนำหน้าร้านขณะนี้ 0 จากทั้งหมด 0 ชิ้น                                                                                                    |
| <ul> <li>๑ ดูหน้าร้านด้าของท่าน</li> <li>๑ หน้าหลัก</li> <li>๑ ระบบสอบถามผ่านออนใลน์</li> <li>๑ ระบบประมูลสินด้า</li> <li>๑ ระบบประมูลสินด้า</li> </ul>                                                                                             | <ul> <li>เท็มสายการสินด้า(สินด้าแนะนำ)</li> <li>เท็มสินด้าแนะนำในหมวด &gt; เดรส</li> <li>เลือกหมวดหมู่สินด้า</li> <li>มเสดงสินด้าในหมวดหมู่ที่เลือกทั้งหมด</li> </ul>                              |
| <ul> <li>ของเสนและของตกแต่งเวบ</li> <li>เมนูส่วนตัว</li> <li>บริหารหมวดหมู่สืนค้า</li> </ul>                                                                                                    | 2- เมษทจัดเอา โรมหลังที่หลังที่สุดที่สายและเป็นสินด์ และปาทั้งหมด 3 ชิ้น (ควรใส่สินค้าในหมวดนี้เนื่องจากจะแสดงผลทันทีที่หน้าแรกเมื่อเข้าร้านค้า)                                                   |
| <ul> <li>บริหารข้อมูลสินค้า</li> <li>เห็มข้อมูลสินค้าใหม่</li> <li>รายการสินค้าเล่นหน้าร้าน</li> <li>แก้ไขข้อมูลสินค้า</li> <li>แก้ไขราคาสินค้า</li> <li>แก้ไขราคาสินค้า</li> <li>ระบบคุณสมบัติของสินค้า</li> <li>ระบบคุณสมบัติของสินค้า</li> </ul> | เสือน์ายุ่มสีขาว แนวเตรส<br>ชุฒฺตรสอายกราฟฟิก<br>ชุฒฺอาชสก๊อดอิตำ<br>รายการสินค้าในหมวดขึ้                                                                                                    |
| <ul> <li>ระบบ ลูกเล่นสินด้า(Effect)</li> <li>ระบบบริหารรูปภาพสินด้า</li> <li>ระบบย่อ/ขยายรูปภาพ</li> </ul>                                                                                                    | ี่เพิ่ม<br>■ <b>4. คลิกปุ่มเพิ่ม</b><br>* ท่านสามารถเพิ่มสินค้าได้ทีละหลายรายการโดยการครอบดำ หรือ กด Ctrl + รายการสินค้านั้นๆ                                                                      |
| <ul> <li>ระบบราคาค่าขนส่ง</li> <li>ดู่มือ/ไฟล์ประกอบสินค้า</li> <li>แก้ไขข้อมูลร้านค้า</li> </ul>                                                                                                    | <mark>หมายเหตุ</mark><br>สินค้าแนะนำจะแสดงในหน้าแรกของร้านคำซึ่งจะเห็นได้ขัดเจนกว่า เหมาะกับสินค้าที่ขายดิเป็นทิเศษ หรือมิโปรโมชั่น สินค้าที่ให้ลงมี 14 ชิ้น<br>สำหรับร้านค้าลงทะเบียนจะได้ 30 วัน |
| <ul> <li>ริลการรูปแบบร้านค้า</li> <li>รักการเมบูร้านค้า</li> <li>ระบบบัตรเครลิต</li> </ul>                                                                                                    |                                                                                                    |
| <ul> <li>ระบบสมาชิกลูกค้า</li> <li>ข้อมูลส่วนตัว</li> <li>ระบบระยะวบ</li> </ul>                                                                                                    |                                                                                                    |
| Mobile, PDA           รุ้มองวิธีหาการตลาด                                                                                                    |                                                                                                    |

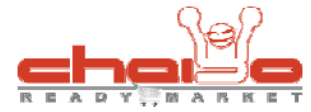

- เมื่อคลิกปุ่มเพิ่ม ระบบจะแสดงหน้าจอ ดังรูป
- 1. แสดงสินค้าแนะนำที่ทำการเพิ่ม
- 2. คลิกปุ่มบันทึก เมื่อต้องการแก้ไขลำดับการแสดงผลหน้าร้านของสินค้าแนะนำ
- 3. คลิกถังขยะ เพื่อทำการลบสินค้าแนะนำหน้าร้าน

| Special Legis       Special Legis       Special Legis       Special Legis         Special Legis       Special Legis       Special Legis       Special Legis         Special Legis       Special Legis       Special Legis       Special Legis         Special Legis       Special Legis       Special Legis       Special Legis         Special Legis       Special Legis       Special Legis       Special Legis         Special Legis       Special Legis       Special Legis       Special Legis         Special Legis       Special Legis       Special Legis       Special Legis       Special Legis         Special Legis       Special Legis                                                                                                    | OPEN                                                                                                    |                                                                                                    |
|----------------------------------------------------------------------------------------------------|----------------------------------------------------------------------------------------------------|----------------------------------------------------------------------------------------------------|
| Fart & Eary         Prisede Connect         Prisede Connect         Pristation         Pristation <th>my<br/>store</th> <th><b>ระบบบริหารจัดการร้านด้า</b><br/>รหัสร้านด้า : 88888<br/>สถานะร้านด้า : เปิดร้าน<br/>หมดอายุ : 29/02/2551 ร่าน : แฟชิ่น ชันชายด์ [หมายเลชไอพี : 124.120.6.2]<br/>รูปแบบของร้าน : Export</th>                                                                                                    | my<br>store                                                                                                    | <b>ระบบบริหารจัดการร้านด้า</b><br>รหัสร้านด้า : 88888<br>สถานะร้านด้า : เปิดร้าน<br>หมดอายุ : 29/02/2551 ร่าน : แฟชิ่น ชันชายด์ [หมายเลชไอพี : 124.120.6.2]<br>รูปแบบของร้าน : Export |
| Present all divide       Addivide       Control divide         Control divide all divide       Control divide       Control divide         Control divide       Control divide       Control divide         Control divide       Control divide       Control divide         Control divide       Control divide       Control divide         Control divide       Control divide       Control divide         Control divide       Control divide       Control divide         Control divide       Control divide       Control divide         Control divide       Control divide       Control divide         Control divide       Control divide       Control divide         Control divide       Control divide       Control divide         Control divide       Control divide       Control divide         Control divide       Control divide       Control divide         Control divide       Control divide       Control divide       Control divide         Control divide       Control divide       Control divide       Control divide         Control divide       Control divide       Control divide       Control divide         Control divide       Control divide       Control divide       Control divide         Control divide       Con                                                                                                    | Fast & Easy                                                                                                    | เมนูลัด : เพิ่มสินด้า   หมวดสินด้า   แก้ไขสินด้าเด่น   แก้ไขสินด้า   แก้ไขราคา   เว็บบอร์ด   ข่าวสารร้าน   รายการสั่งชื้อ <br>ภาษาของร้าน   ออกจากระบบ                                |
| <ul> <li>Construction</li> <li>Construction</li> <li>Cons</li></ul>                                                                                                    | Professional Template and<br>Perfect E-Commerce                                                                                                    | ค้นหาสินค้า : ● คีย์เวิร์ด O รหัสสินค้า ค้บหา                                                                                                    |
| <ul> <li>andró Trude Rozski Trude Societá Societá Soc</li></ul> | ระบบบริหารร้านค้า<br>สถานะร้านค้า : เปิดร้าน 💌                                                                                                    | รายการสินด้าเด่นหน้าร้าน (สินด้าแนะปา) จำนวนสินด้าแนะปาหน้าร้านขณะนี้ 1 จากทั้งหมด 1 ชิ้น                                                                                             |
| <ul> <li>มาบกลางการการการการการการการการการการการการการก</li></ul>                                                                                                    | 🗖 ดูหน้าร้านค้าของท่าน                                                                                                    | จัดเรียงสินด้าแนะนำหน้าร้านดาม : สำดับการแนะนำ 👻                                                                                                    |
| <ul> <li>Standardiana</li> <li>Standardiana</li> <li>Stand</li></ul>                                                                                                    | ⊠ หนาหลก<br>⊠ระบบสอบถามผ่านออนไลน์                                                                                                    | รหัสสินค้า หมวดของสินค้า ชื่อของสินค้า ลำดับ สำดับ                                                                                                    |
| <ul> <li>B soldiuuszoannakijiy</li> <li>W urgdzinä</li> <li>W urgdzinä</li> <li>W urgdzina</li> <li>W urgdzina</li> <li>W urg</li></ul>                                                                                                    | 🖻 ระบบประมูลสินค้า                                                                                                    | dr001 เตรส ชุดลายสก็อตสีดำ 1                                                                                                    |
| <ul> <li>International states in the second state in the second state in the seco</li></ul>     | 🛛 ของเล่นและของตกแต่งเว็บ                                                                                                    | 🗊 🔶                                                                                                    |
| <ul> <li>Istansaujatušii</li> <li>Istansaujatušii</li> <li>Ist</li></ul>                                                                                                    | 🚳 ເມນູສ່ວນຄັວ                                                                                                    | 🕒 : 1/1 ໃນ່ຫຼັກນັກ: 1                                                                                                    |
| <ul> <li>มริกรรบัญมุลสิมค์ร่า<br/>นกับธรรมสุมส์มาร์ร่า<br/>นกับธรรมสุมส์มาร์ร่า<br/>นกับธรรมสุมส์มาร์<br/>นกับธรรมสุมส์มาร์<br/>นกับธรรมสุมส์มาร์<br/>นกับธรรมสุมส์มาร์ร่า<br/>นกับธรรมสุมส์มาร์ร่า<br/>นการรสินค์ร่า<br/>นการรสินค์ร่า<br/>นการ</li></ul>                                                                                                    | 🥺 บริหารหมวดหมู่สืนค้า                                                                                                    | 1. แสดงสินค้าแนะนำที่เพิ่ม                                                                                                    |
| <ul> <li>เริ่มร้อมูลลิมล์าโหม่</li> <li>จายการสินด้านล่ามที่ร้าน</li> <li>แก้บราคาสินด้า</li> <li>แก้บราคาสินด้า</li> <li>แก้บราคาสินด้า</li> <li>ระบบคุณสมบริยองสินกั</li> <li>ระบบคุณสมบริยองสินกั</li> <li>ระบบคุณสมบริยองสินกั</li> <li>ระบบมุณสมบริยองสินกั</li> <li>ระบบมุณสมบริยองสินกั</li> <li>ระบบมุณสมบริยองสินกั</li> <li>ระบบมุณสมบริยองสินกั</li> <li>ระบบมุณสมบริยองสินกั</li> <li>ระบบมุณสมบริยองสินกั</li> <li>ระบบมุณสมบริยองสินกั</li> <li>ระบบมริยาสามส์กร</li> <li>ระบบมุณสมบริยองสินกั</li> <li>ระบบมริยาสามส์กร</li> <li>ระบบมริยาสามส์กร</li> <li>ระบบสมาริยาสามส์กร</li> <li>ระบบสมาริยาสามส์กร</li> </ul> <ul> <li>ระบบสมาริยาสามส์กร</li> </ul> </td <th>🛟 บริหารข้อมูลสินค้า</th> <td>👂 เพิ่มรายการสินด้า(สินด้าแนะนำ)</td>                                                                                                    | 🛟 บริหารข้อมูลสินค้า                                                                                                    | 👂 เพิ่มรายการสินด้า(สินด้าแนะนำ)                                                                                                    |
| <ul> <li>ระบบคุณสมบิชีของสัมล์ก</li> <li>ระบบไปรับเชี้ยราคาสินค์ก</li> <li>ระบบเริ่มกรรุปสาหลังค์ก</li> <li>ระบบแล้มหลังกับสีหายุปสาห</li> <li>ระบบแล้มหลังกับสีหายุปสาห</li> <li>ระบบแล้มหลังกับสีหายุปสาห</li> <li>ระบบแล้มหลังกับสีหายุปสาห</li> <li>ระบบแล้มหลังกับสีหายุปสาห</li> <li>ระบบแล้มหลังกับสีหายุปสาห</li> <li>ระบบแล้มหลังกับสีหายุปสาห</li> <li>ระบบแล้มหลังกับสีหายุปสาห</li> <li>ระบบแล้มหลังกับสีหายุปสาห</li> <li>ระบบแล้มหลังกับสีหายุปสาห</li> <li>ระบบสายสาหายุปสาหายุปสา</li> </ul>                                                                                                    | <ul> <li>▶ เพิ่มข้อมูลสินค้าเห็ม่</li> <li>&gt; รายการสินค้าเด่นหน้าร้าน</li> <li>&gt; แก้ไขข้อมูลสินค้า</li> <li>&gt; แก้ไขราคาสินค้า</li> </ul>                                                                                                    | > เห็มสินด้าแนะป่าในหมวด กรุณาเลอกทมวดหมูสนคา ▼ กรุณาเลือกหมวดหมู่สินด้า                                                                                                    |
| <ul> <li>เข้าไขข้อมูลรัวนคัา</li> <li>รัลการรูปแบบร้านคัา</li> <li>รัลการแมบูร้านค้า</li> <li>รัลการแมบูร้านค้า</li> <li>ร่านสมารณทีมสินค้าได้ที่ละหลายรายการโดยการครอบสำ หรือ กด Ctrl + รายการสินค้านั้นา</li> <li>ระบบนสมาชิกลูกค้า</li> <li>ระบบสมาชิกลูกค้า</li> <li>ข้อมูลส่วนตัว</li> <li>ระบบรายงาน</li> <li>Special Option</li> <li>Mobile, PDA</li> <li>ฐมือ,วิธีทำการตลาด</li> <li>ออกจากระบบ</li> </ul>                                                                                                    | <ul> <li>ระบบคุณสมบัติของสินค้า</li> <li>ระบบโปรโมชั่นราคาสินค้า</li> <li>ระบบ ลูกเล่นสินค้า(Effect)</li> <li>ระบบบริหารรูปภาพสินค้า</li> <li>ระบบบริหารรูปภาพ</li> <li>ระบบเสดงสินค้าหมุนเวียน</li> <li>ระบราคาค่าขนส่ง</li> <li>คู่มือ/ใหล่ประกอบสินค้า</li> </ul> | ตอนนิมิสินคำในหมวดนิทยิงไมโด้กำหนดให้เป็นสินคาแนะปาทั้งหมด ชิน (ครรไสสินคาในหมวดนิเนื่องจากจะแสดงผลทันที่ที่หนาแรกเมื่อเขารานคำ)<br>รายการสินค้าในหมวดนี้                             |
| <ul> <li>ดังการรูปแบบร้านคัา</li> <li>๑ั ข้อการเมนุร้านคัา</li> <li>๑ั ข้อมูลส่วนตัว</li> <li>๑ั ข้อมูลส่วนตัว</li> <li>๑ั ข้อมูลส่วนตัว</li> <li>๑ั ระบบรายงาน</li> <li>๑ั ระบบรายงาน</li> <li>๑ั ระบบรายงาน</li> <li>๑ั ข้อมูลส่วนตัว</li> <li>๑ั ข้อมูลส่วนตัว</li> <li>๑ั ข้อมูลส่วนตัว</li> <li>๑ั ข้อมูลส่วนตัว</li> <li>๑ั ข้อมูลส่วนตัว</li> <li>๑ั ข้อมูลส่วนตัว</li> <li>๑๐การกระบบ</li> </ul>                                                                                                    | 🍕 แก้ไขข้อมูลร้านค้า                                                                                                    |                                                                                                    |
| <ul> <li>* ท่านสามารถเท็มสินคำได้ทีละหลายรายการโดยการครอบดำ หรือ กด Ctd + รายการสินคำนั้นๆ</li> <li>ระบบนัตรเครดิด</li> <li>ระบบสมาชิกลูกค้า</li> <li>ข้อมุลสวนตัว</li> <li>ระบบรายงาน</li> <li>Special Option</li> <li>Mobile, PDA</li> <li>จุ้มือ,วิธีทำการตลาด</li> <li>สาทระบบ</li> </ul>                                                                                                    | 🎉 จัดการรูปแบบร้านค้า                                                                                                    | เพิ่ม                                                                                                    |
| <ul> <li>ระบบนัตรเครดิต</li> <li>ระบบสมาชิกลูกค้า</li> <li>ข้อมุลสวนตัว</li> <li>ระบบรายงาน</li> <li>ระบบรายงาน</li> <li>Special Option</li> <li>Mobile, PDA</li> <li>อุมัล,วิธีทำการตลาด</li> <li>ออกจากระบบ</li> </ul>                                                                                                    | 💜 จัดการเมนูร้านค้า                                                                                                    | * ท่านสามารถเพิ่มสินค้าได้ที่ละหลายรายการโดยการครอบดำ หรือ กด Ctrl + รายการสินค้านั้นๆ                                                                                                |
| <ul> <li>ระบบสมาชิกลูกค้า</li> <li>ข้อมูลส่วนตัว</li> <li>ข้อมูลส่วนตัว</li> <li>ระบบรายงาน</li> <li>Special Option</li> <li>Mobile, PDA</li> <li>คู่มือ,วิธีหาการตลาด</li> <li>ออกจากระบบ</li> </ul>                                                                                                    | 🛷 ระบบบัตรเครดิต                                                                                                    |                                                                                                    |
| <ul> <li>ม้อมูลส่วนตัว</li> <li>ระบบรายงาน</li> <li>Special Option</li> <li>Mobile, PDA</li> <li>ดูมือ,วิธีหาการตลาด</li> <li>ออกจากระบบ</li> </ul>                                                                                                    | 🏂 ระบบสมาชิกลูกค้า                                                                                                    | <del>หมายเหตุ</del><br>สินค้าแนะนำจะแสดงในหน้าแรกของร้านค้าซึ่งจะเห็นได้ชัดเจนกว่า เหมาะกับสินค้าที่ขายดิเป็นพิเศษ หรือมีโปรโมชั่น สินค้าที่ให้ลงมี 14 ขึ้น                           |
| <ul> <li>ัระบบรายงาน</li> <li>➢ Special Option</li> <li>☑ Mobile, PDA</li> <li>ัดมือ,วิธีหาการตลาด     <li>ัสอกจากระบบ     </li> </li></ul>                                                                                                    | 🍐 ข้อมูลส่วนตัว                                                                                                    | สำหรับร้านคำลงทะเบียนจะได้ 30 วัน                                                                                                    |
| <ul> <li>Special Option</li> <li>Mobile, PDA</li> <li> <ol> <li></li></ol></li></ul>                                                                                                    | 🗋 ระบบรายงาน                                                                                                    |                                                                                                    |
| <ul> <li>Jocal Spann</li> <li>Mobile, PDA</li> <li>รัฐมือ,วิธีทำการตลาด</li> <li>ออกจากระบบ</li> </ul>                                                                                                    | M Special Option                                                                                                    |                                                                                                    |
| <ul> <li>รัฐมือ,วิธีหาการตลาด</li> <li>ออกจากระบบ</li> </ul>                                                                                                    | Mohile BDA                                                                                                    |                                                                                                    |
| <ul> <li>รอกจากระบบ</li> </ul>                                                                                                    | 🖉 ค่มือ วิธีชาอารตอาก                                                                                                    |                                                                                                    |
|                                                                                                    | V NULL, IDVI ITI ISBN IN                                                                                                    |                                                                                                    |
|                                                                                                    | 👅 ออกจากระบบ                                                                                                    |                                                                                                    |
|                                                                                                    |                                                                                                    |                                                                                                    |
|                                                                                                    |                                                                                                    |                                                                                                    |

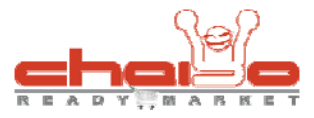

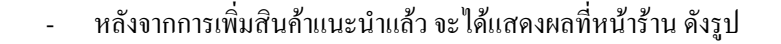

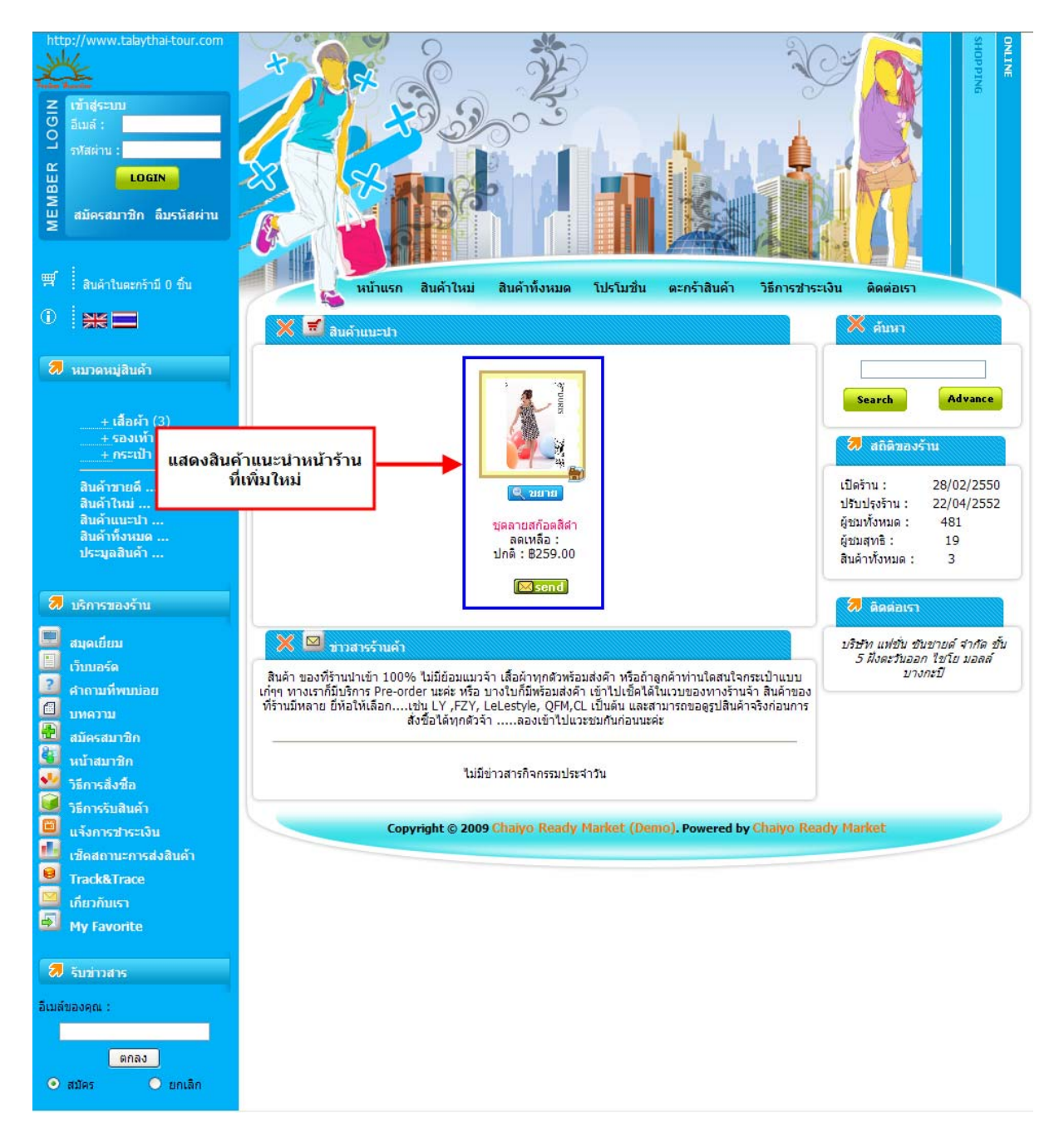